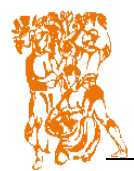

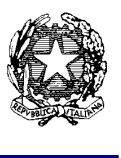

Prot. n. 10611/4.5

Castelfranco Emilia, 03/06/2022

A tutti gli studenti/studentesse delle future classi 3°

Agli Atti della scuola

Oggetto: CAMPUS SUMMER SPORT - Spiaggia Romea beach dal 12 al 14 settembre 2022

Gentilissime/i ragazze/ragazzi,

la scuola organizza un Campus Summer SPORT a Spiaggia Romea Beach (Lidi Ferraresi) dal 12 al 14 settembre 2022 per i primi 60 studenti che invieranno la richiesta di iscrizione.

Questa iniziativa è rivolta a coloro che, nel prossimo anno scolastico, frequenteranno le classi  $3^{\circ}$  dell'istituto.

Il contributo (tutto compreso: vitto, alloggio, sport e trasporto) è di 60 euro. Potete praticare i seguenti sport: Vela, Equitazione, Tennis, Orienteering, Nuoto e tanto altro.

Si dovrà tenere conto dell'evoluzione della normativa per la prevenzione del Covid-19 che, attualmente, non è possibile prevedere.

Tutte le informazioni saranno pubblicate sul sito della scuola www.istas.mo.it

Occorre iscriversi, dopo aver versato il contributo tramite Pago In Rete, compilando il GForm <u>https://forms.gle/Fgpt7fZmrWUg4Pjh6</u> entro il 30 luglio 2022.

Cordiali saluti.

IL DIRIGENTE SCOLASTICO Maura Zini

Firmato digitalmente

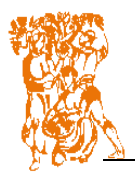

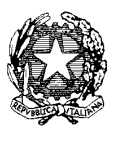

Modalità di pagamento - contributo volontario

Per il pagamento del contributo a favore dell'Istituto si deve utilizzare la piattaforma Pago in Rete.

Per consentire il pagamento del contributo per il "SUMMER CAMP SPORT" la scuola ha creato un apposito evento di versamento liberale sul sito Pago in Rete. Tramite questo metodo per ogni pagamento telematico eseguito potrà essere scaricata dall'applicazione l'attestazione di pagamento valida per eventuali detrazioni fiscali.

Cliccando <u>https://www.istruzione.it/pagoinrete/</u> si raggiunge l'home page del sito Pago in Rete in cui sono riportate tutte le informazioni utili per poter utilizzare tale servizio.

Per poter procedere al pagamento del contributo "SUMMER CAMP SPORT" mediante Pago in Rete è necessario:

- entrare nel sito Pago in Rete cliccando sul pulsante "ACCEDI" posto in alto a destra nella stessa pagina di Pago In Rete;
- per utilizzare il servizio bisogna essere muniti di credenziali (username e password):
  - chi è in possesso di un'identità digitale SPID può accedere con le credenziali SPID (selezionando "Entra con SPID");
  - i genitori che hanno presentato una domanda d'iscrizione online possono accedere con le stesse credenziali utilizzate per l'iscrizione del proprio figlio;
  - chi non è in possesso delle credenziali può ottenerle effettuando la registrazione al servizio, cliccando sul link "Registrati";
- una volta fatto l'accesso, cliccare sul pulsante in basso a sinistra "Vai a Pago in Rete Scuole";
- nel menu in alto, nella stringa azzurra, scegliere "Versamenti volontari";
- cercare l'IIS "Lazzaro Spallanzani", sulla sinistra inserendo Regione, Provincia e Comune oppure sulla destra inserendo il codice meccanografico MOIS011007;
- nella pagina successiva, selezionare l'IIS "Lazzaro Spallanzani" cliccando sull'icona della lente di ingrandimento nella colonna "Azioni" a destra del nome dell'Istituto;
- verrà visualizzata la tipologia di versamento contributo "SUMMER CAMP SPORT";
- cliccando sul simbolo dell'euro nella colonna "Azioni" a destra della riga del versamento da effettuare, si entrerà nella pagina dove devono essere riportati i dati dell'alunno per cui si effettuerà il pagamento (codice fiscale, nome e cognome);
- cliccando sul pulsante blu a fondo pagina "Effettua il pagamento" si accede alla pagina successiva dove si può scegliere di effettuare il pagamento:
  - on line con il pulsante "Procedi con il pagamento immediato" scegliendo dalla piattaforma pagoPA come pagare (carta di credito, addebito sul conto corrente o altro) e il prestatore di servizi di pagamento (PSP) preferito;
  - off line con il pulsante "Scarica documento di pagamento", stampando il documento e presentandolo per il pagamento presso lo sportello di banche o uffici postali o presso le tabaccherie o presso altri PSP abilitati oppure utilizzandolo per pagare online dal sito della propria banca (home banking) o con le app.